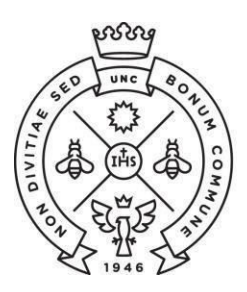

FACULTAD **DE CIENCIAS ECONÓMICAS** | Estudiantiles

SAE Secretaría de Asuntos

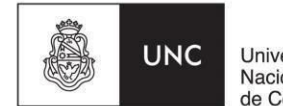

Universidad Nacional de Córdoba

## **RECUPERAR CONTRASEÑA**

Para realizar esta operación es necesario que tengas declarado en el sistema una dirección de correo electrónico válida, ya que el sistema te enviará un correo a dicha dirección para gestionar el recupero de la clave.

Importante: la única forma de recuperar tu contraseña es por medio del mismo sistema, ya que no puede ser modificada por el personal de la Facultad.

Para iniciar la recuperación de contraseña, ingresá a Guaraní acceder con clic en la opción ¿Olvidaste tu contraseña? Luego se mostrará una pantalla en la que debe completar los siguientes datos:

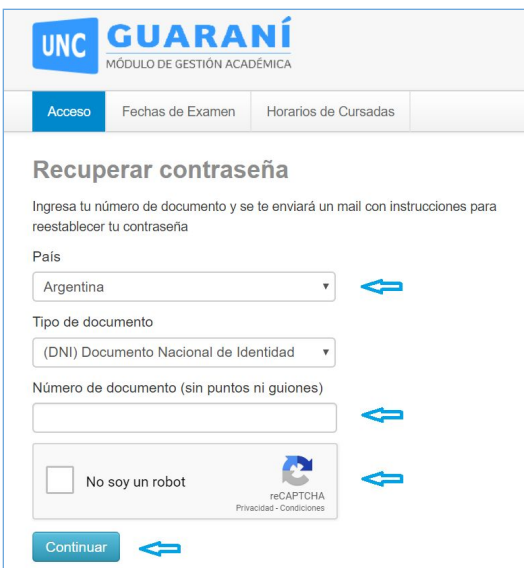

El sistema le mostrará una pantalla con la confirmación del envío del mail a su cuenta con un link para crear su nueva clave personal.

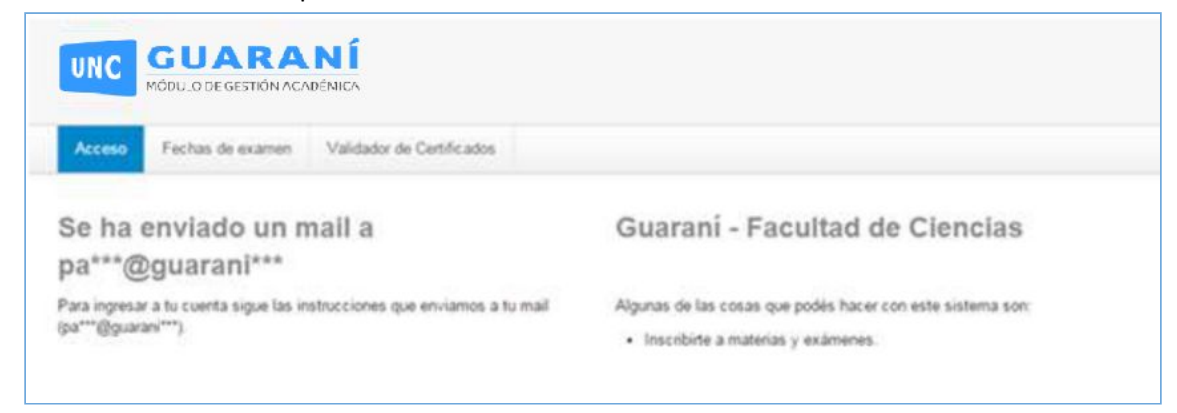

Como último paso, debe ingresar a su cuenta de correo y seguir las instrucciones que el sistema le envió para poder crear una nueva clave personal.

Aclaración: en caso de que necesites recuperar tu clave y no puedas debido a que el mail declarado ya no lo usas o no recuerdas tu usuario comunicate con nosotros al mail: sae@eco.unc.edu.ar

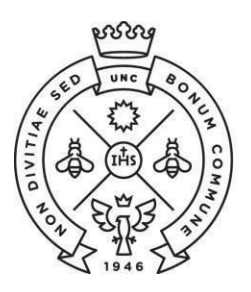

FACULTAD **DE CIENCIAS ECONÓMICAS** | Estudiantiles

SAE Secretaría de Asuntos

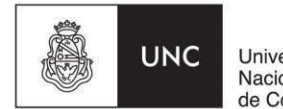

Universidad Nacional de Córdoba

## **CAMBIAR CONTRASEÑA Y MAIL**

Desde guaraní podes cambiar tanto tu mail como la contraseña actuales, para ello hacé clic sobre tu nombre (en la parte superior derecha de la pantalla) y elegí la opción Configuración.

| UNC GUARANÍ            |                        |            |            |            | 1 NC    | MBRE *        |
|------------------------|------------------------|------------|------------|------------|---------|---------------|
| MÓDULO DE GE           | STIÓN ACADÉMICA        |            |            | Propuesta: | Contade | Configuración |
| Inscripción a Materias | Inscripción a Exámenes | Reportes - | Trámites 🔻 |            |         | Cerrar sesión |

## → MAIL:

En la sección Notificaciones escribí la nueva dirección de mail. Para grabar los cambios, hacé clic en el botón Guardar (que aparecerá cuando comiences a completar los campos). El sistema enviará a la nueva dirección de mail una notificación en la cual deberás confirmar el cambio.

Importante: esta dirección debe ser válida y de uso frecuente, ya que todas las notificaciones incluyendo la de recuperación de contraseña serán enviadas a dicha dirección.

| Notificaci | ones                                                                                | Guardar |
|------------|-------------------------------------------------------------------------------------|---------|
| E-mail     | <ul> <li>Deseo recibir notificaciones via mail de los anuncios recibidos</li> </ul> |         |
|            |                                                                                     |         |

## $\rightarrow$ **CONTRASEÑA**

En la sección Cambiar contraseña escribí la contraseña actual, la nueva contraseña y la confirmación de la misma. Para grabar los cambios, hacé clic en el botón Guardar (que aparecerá cuando comiences a completar los campos).

| Cambiar contraseña   | Guardar |
|----------------------|---------|
| Contraseña actual    |         |
| Nueva contraseña     |         |
| Confirmar contraseña |         |
|                      |         |